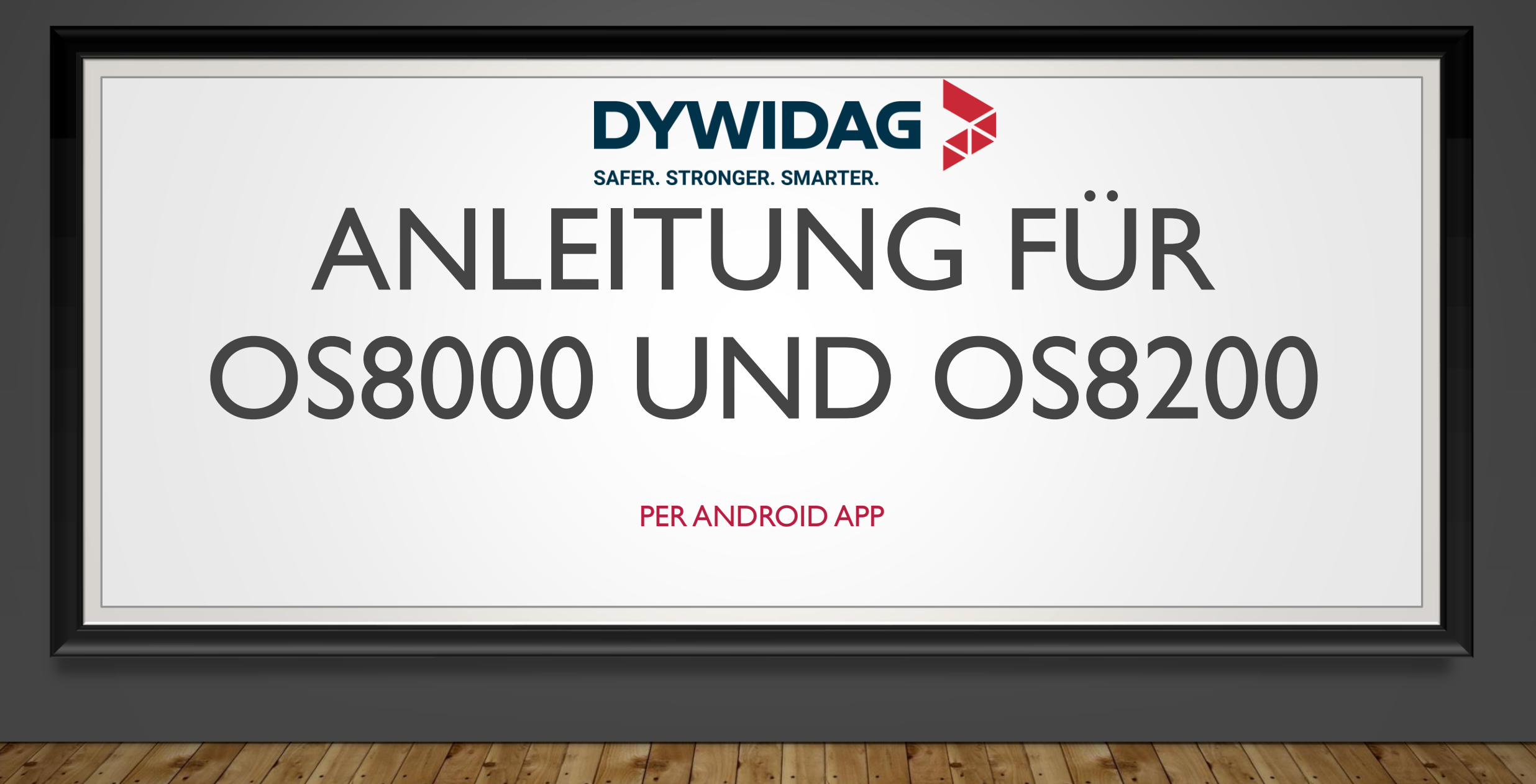

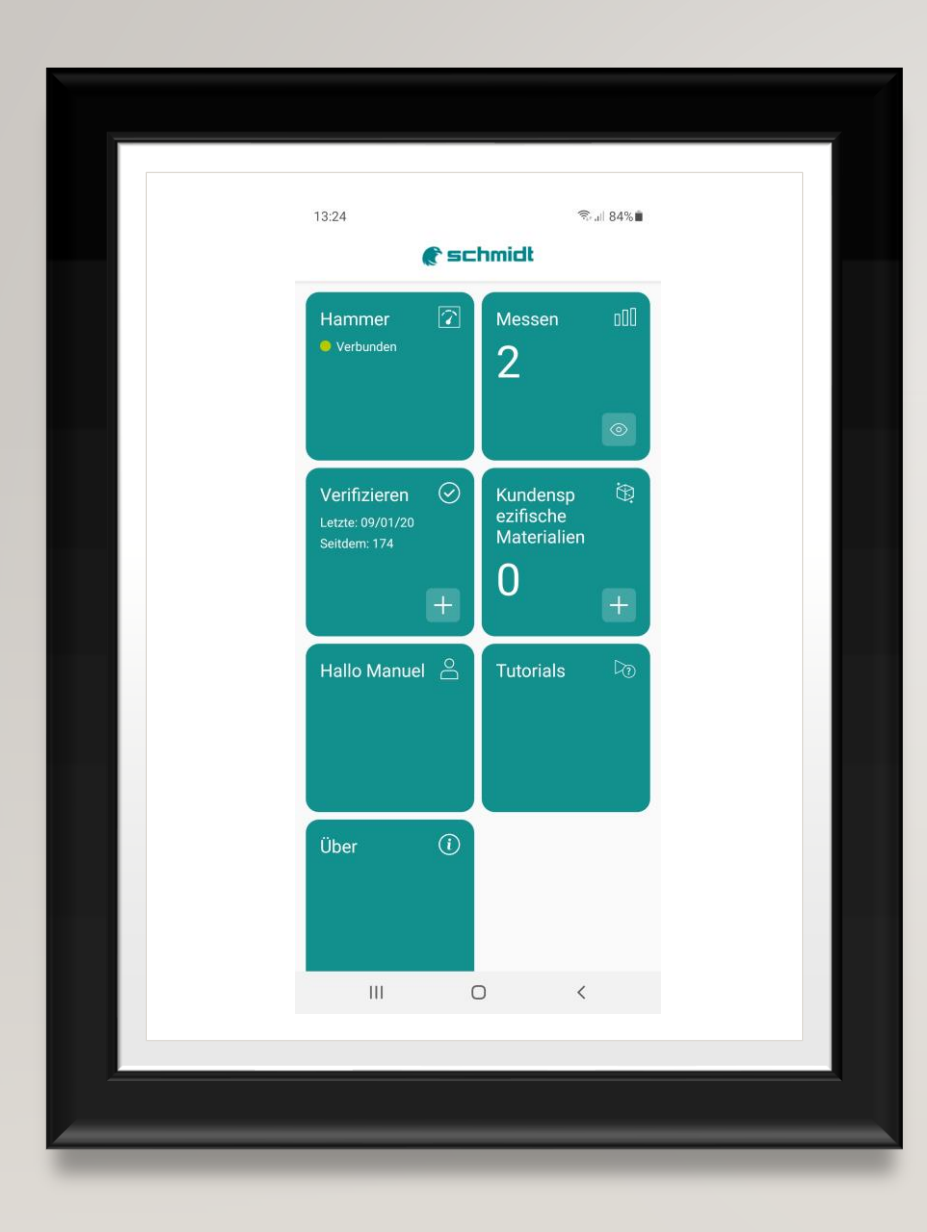

#### **STARTBILDSCHIRM**

WENN SIE DIESES BILD SEHEN, DANN KLICKEN SIE BITTE AUF DIE KACHEL "HAMMER".

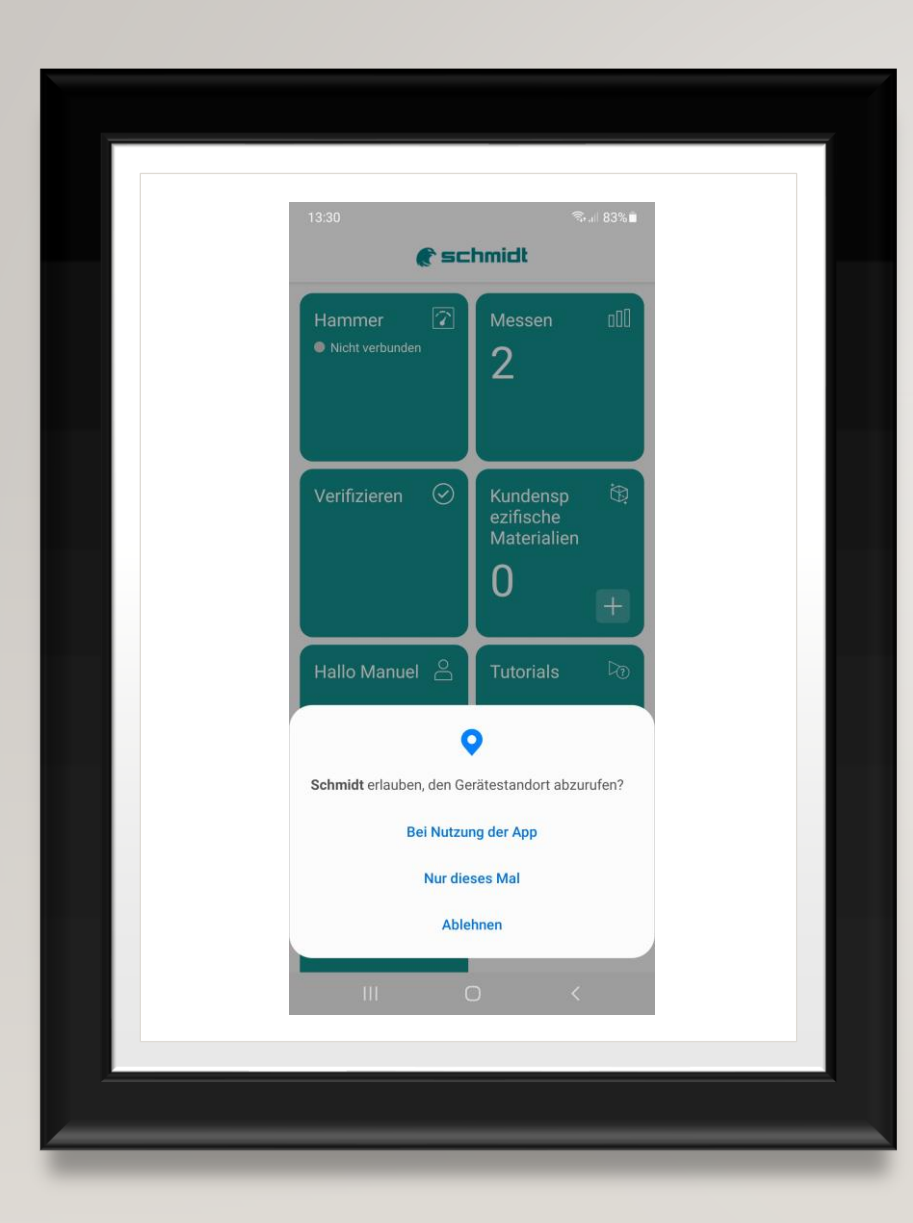

## KACHEL "MESSEN"

• Hier müssen Sie dem Standort zustimmen.

Bei Nutzung der App

oder

Nur dieses Mal

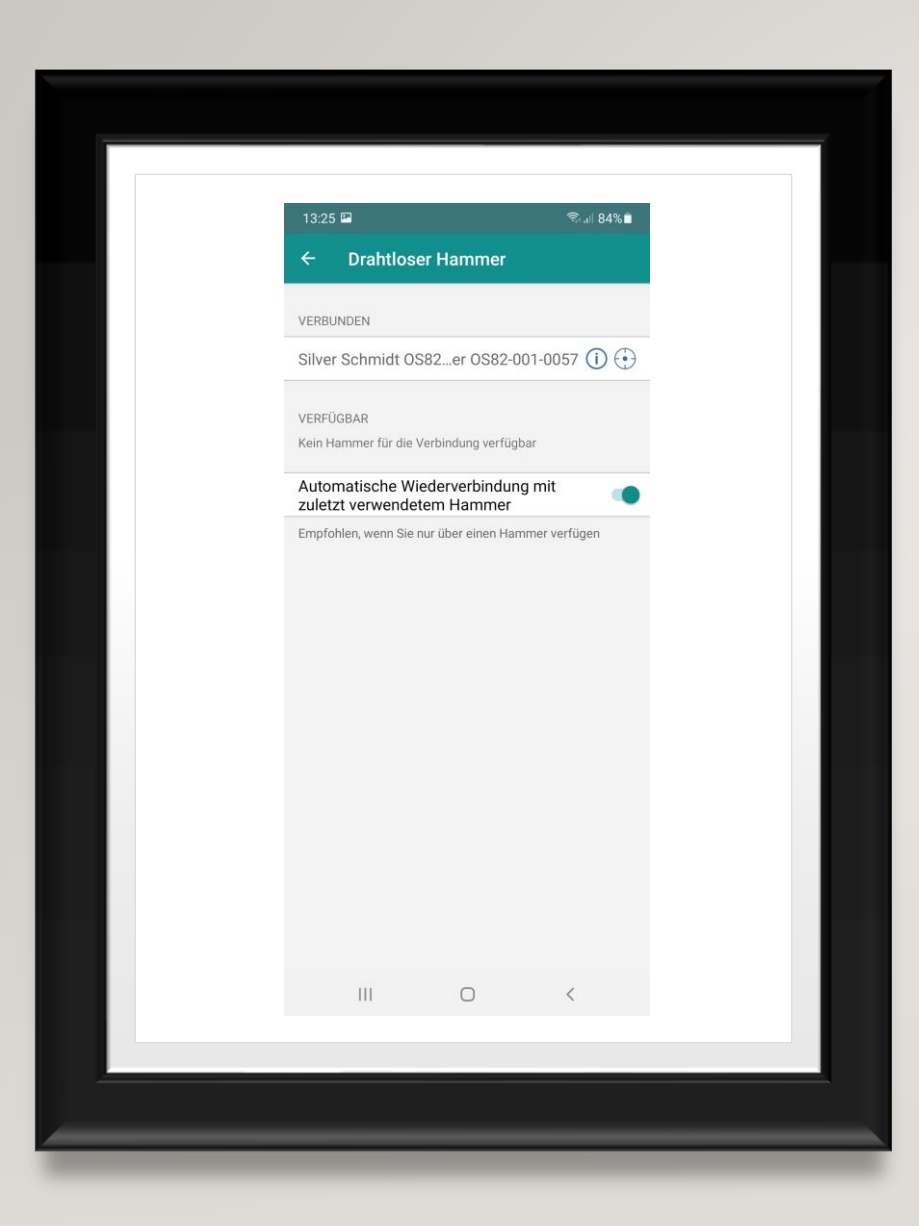

## KACHEL "HAMMER"

• Hier müsste Ihr Gerät

SilverSchmidt OS8200

Oder

OriginalSchmidt OS8000

erscheinen.

Bitte auf verbinden klicken und im Anschluss wieder zum Startbildschirm

zurück kehren.

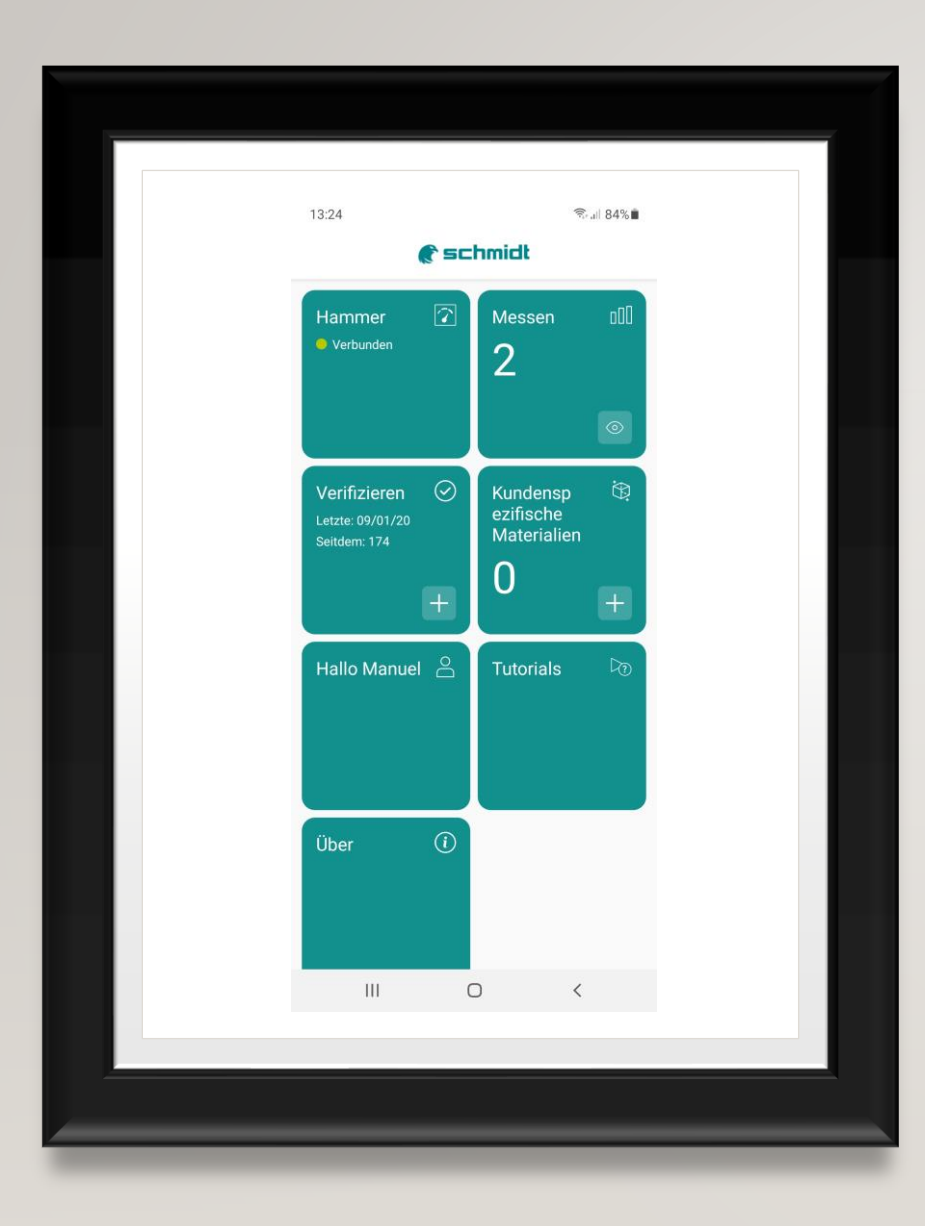

#### **STARTBILDSCHIRM**

BEI DER KACHEL "HAMMER" SEHEN SIE NUN DAS WORT "VERBUNDEN". BEI DER KACHEL "MESSEN" KLICKEN SIE BITTE AUF DAS AUGE UM EINE MESSUNG ZU STARTEN.

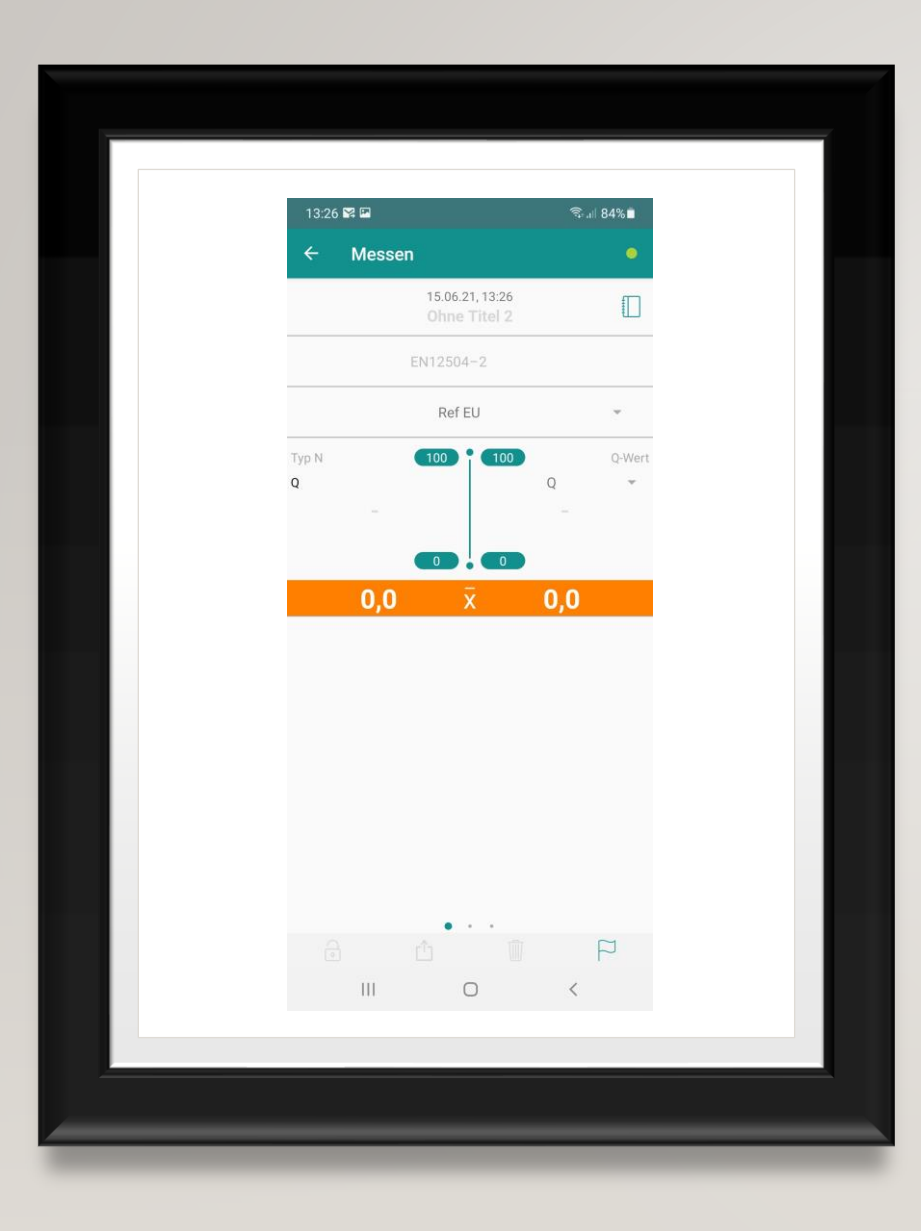

# KACHEL "MESSEN"

- Hier können Sie auf das Wort
  "Ref EU" klicken und Ihre gewünschte Kurve auswählen.
- Unter dem Wort "Ref EU" können Sie auf der Rechten Seite den Q-Wert in 150er Würfel ändern …